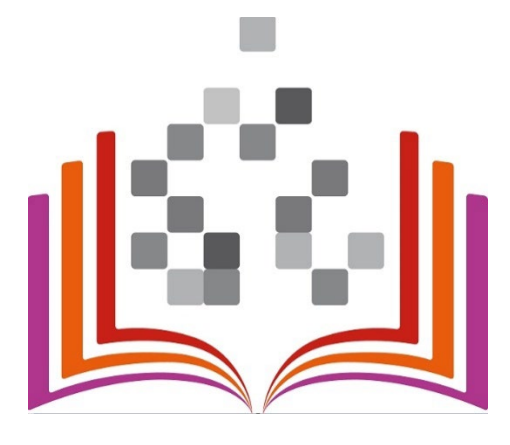

Anleitung zur Verknüpfung des ORCID Profils mit der Digitalen Hochschulbibliografie (DHSB) und zur Übertragung der Publikationsdaten nach ORCID

Hochschulbibliothek

Technology Arts Sciences TH Köln

Stand: 31.03.2025

# Inhalt

| 1 |
|---|
|   |
| 2 |
|   |
| 4 |
|   |

### Verknüpfen des ORCID Profils mit der DHSB

Sie haben sowohl die Möglichkeit manuell einzelne Publikationsdaten aus der Bibliografie nach ORCID® zu übertragen, als auch einen automatischen Import einzurichten.

Voraussetzung ist in jedem Fall, dass Sie die Digitale Hochschulbibliografie der TH Köln autorisiert haben, als "trusted party" auf Ihr ORCID Profil zuzugreifen.

Diese Autorisierung erfolgt auf den Seiten der Bibliografie über "Mein Profil". Klicken Sie dort auf den Button "Registrieren oder verknüpfen Sie Ihre ORCID iD hier!" und folgen Sie den weiteren Anweisungen.

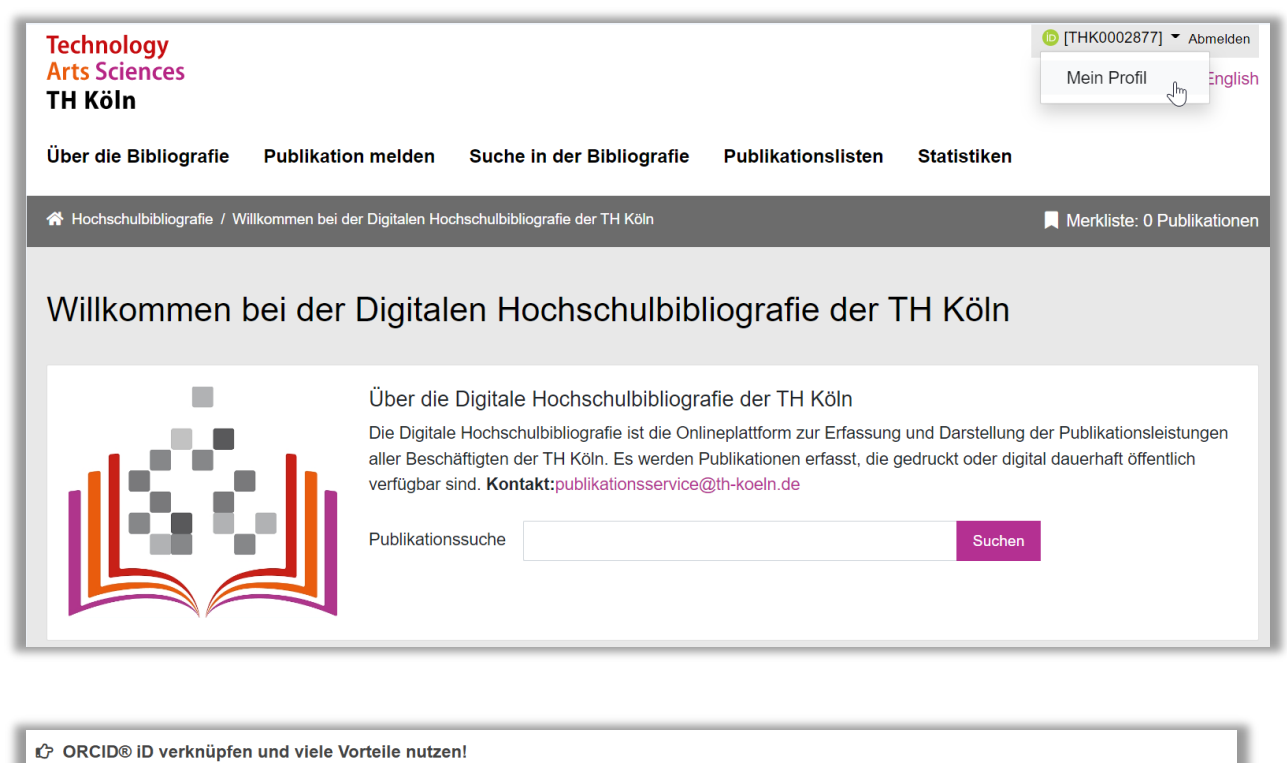

#### Ihre ORCID® iD ist ein dauerhafter, persönlicher Identifikator, der Sie eindeutig von anderen Wissenschaftler\*innen unterscheidbar macht und Mechanismen bietet, Ihre Forschungsergebnisse und Aktivitäten zu verknüpfen. ORCID ist bereits in viele Systeme von Förderern, Institutionen, Verlagen, Datenbanken und anderen wissenschaftlichen Diensten integriert.

#### <sup>10</sup> Registrieren oder verknüpfen Sie Ihre ORCID iD hier !

und autorisieren Sie die Digitale Hochschulbibliografie der TH Köln als "trusted party", auf Ihr ORCID Profil zuzugreifen.

Anschließend haben Sie die Möglichkeit einen automatischen Import von neu in die Bibliografie eingetragene Publikationsdaten in Ihr ORCID Profil einzurichten.

Nähere Informationen zu ORCID und den Einstellungsmöglichkeiten finden Sie hier.

Bereits bestehende Publikationsdaten aus Ihrem ORCID Profil können einmalig in die Hochschulbibliografie importiert werden. Sollten Sie dies wünschen, senden Sie uns bitte eine E-Mail an: publikationsservice@th-koeln.de.

Mehr zu den Vorteilen von ORCID und Autoren-Identifikatoren...

Bitte beachten Sie, dass weder die Autorisierung als "trusted party", noch die Wahl der ORCID-Einstellungen zum automatisierten Übertragen Ihrer Publikationen nach ORCID durch die Bibliothek erfolgen kann.

### Automatisiertes Übertragen nach ORCID

Die Einstellungsmöglichkeiten eines automatisierten Übertragungsprozesses finden Sie anschließend ebenfalls unter Ihrem Profil.

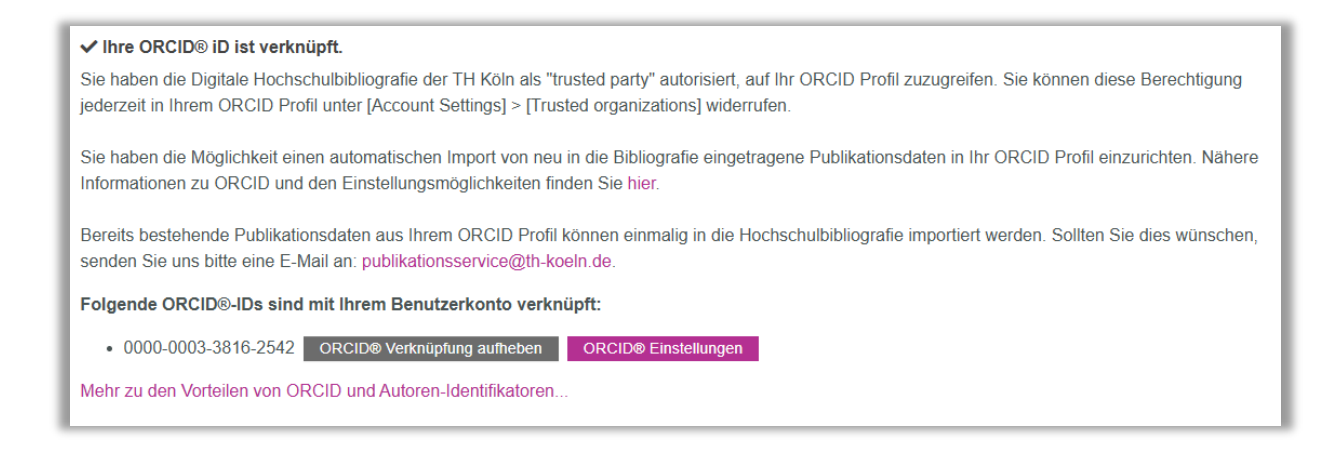

Über die ORCID Einstellung können Sie wählen, unter welchen Voraussetzungen die Publikationsdaten aus der Digitalen Hochschulbibliografie an Ihr ORCID Profil gesendet werden sollen.

| ORCID® Einstellungen                                                                                                    |
|----------------------------------------------------------------------------------------------------|
| Sie können in der Bibliographie für jede Ihrer Publikationen<br>individuell entscheiden, ob diese in Ihr ORCID®-Profil übertragen<br>werden sollen. Darüber hinaus gibt es folgende automatisierte<br>Möglichkeiten:                                                                                                    |
| <ul> <li>Ihre Publikationen, die in der Bibliographie verzeichnet sind, werden (immer) automatisiert in Ihr ORCID®-Profil übertragen.</li> <li>Ihre Publikationen, die aus der Bibliographie in Ihr ORCID®-Profil übertragen wurden, werden auch im ORCID®-Profil aktualisiert, wenn in der Bibliographie Änderungen</li> </ul> |
| vorgenommen wurden. Wenn diese Option nicht aktiviert ist,<br>bleiben die Publikationen im ORCID®-Profil unverändert.                                                                                                    |
| Wenn in Ihrem ORCID®-Profil zu einer Publikation bereits eine<br>identische Publikation vorhanden ist, wird diese dennoch in Ihr<br>ORCID®-Profil übermittelt und als Duplikat eingetragen. Wenn<br>diese Option nicht aktiviert ist, wird die Publikation nicht in Ihr<br>ORCID®-Profil übertragen.                            |
| Publikationen, die in Ihrem ORCID®-Profil gelöscht wurden,<br>werden wieder dort eingetragen, sobald diese in der<br>Bibliographie erneut gespeichert wurden. Wenn diese Option<br>nicht aktiviert ist, bleiben in Ihrem ORCID®-Profil gelöschte<br>Publikationen dort dauerhaft entfernt.                                      |
| Abbrechen Speichern                                                                                                    |

Wir empfehlen Ihnen die ersten beiden Optionen auszuwählen, um zu gewährleisten, das neue Publikationsdaten immer zeitnah in Ihrem ORCID-Profil hochgeladen und aktualisiert werden.

### Erläuterung zu den einzelnen Einstellungsoptionen

- **Option 1**: Durch das Anhaken dieser Option werden alle neu in der Bibliografie verzeichneten Publikationen automatisiert in Ihr ORCID Profil übertragen, sofern die Publikation mit Ihrer DHSB-ID verknüpft ist.
- **Option 2**: Wenn diese Option aktiviert ist, werden bei Änderungen an den Publikationsdaten in der Bibliografie auch die Publikationen in Ihrem ORCID Profil aktualisiert.
- Option 3: ORCID prüft an Hand von Identifiern (DOI, Scopus, ISBN, ISSN, URN und pubmed), ob es sich bei der zu übertragenden Publikation um ein Duplikat handelt. Wenn diese Option angehakt ist, werden die Daten des Duplikats übertragen und bevorzugt im ORCID Profil angezeigt. Es wird kein zweiter Eintrag generiert.
- **Option 4**: Sollten Sie Publikationen in Ihrem ORCID Profil löschen und diese Option aktiviert haben, werden diese Publikationen wieder in Ihr ORCID Profil eingespielt, sobald sie in der Bibliografie erneut gespeichert werden.

Ein automatischer Import Ihrer Publikationen von ORCID aus in die Digitale Hochschulbibliografie ist nicht möglich.

Gerne können Sie uns Ihre ORCID iD für einen Initialimport in die Bibliografie per E-Mail an publikationsservice@th-koeln mitteilen. Bitte beachten Sie, dass es sich hierbei um einen einmaligen Import handelt, neue Einträge werden nicht automatisch aus ORCID importiert.

## Manuelles Übertragen nach ORCID

Möchten Sie die automatische Übertragung nicht nutzen oder bereits in der Bibliografie verzeichnete Publikationen in Ihr ORCID Profil übertragen, ist dies manuell möglich.

Wenn Sie in der Bibliografie eingeloggt sind, können Sie anhand von Daumen-Symbolen erkennen, welche Ihrer Publikationen bereits in Ihr ORCID Profil übertragen wurden.

| Mustermann, Max:                           |  |   |
|--------------------------------------------|--|---|
| Test-Monographie                           |  |   |
| Köln: TH Köln, 2023                        |  |   |
|                                            |  |   |
| Details auf Merkliste zu ORCID® übertragen |  | # |
|                                            |  |   |
|                                            |  |   |
| 2023 Buch (Sammelwerk) 📧 🖒                 |  |   |
|                                            |  |   |
| Mustermann, Max (Hrsg.):                   |  |   |
| Test-Sammelwerk : Untertitel               |  |   |
| Coln: TH Koln, 2022                        |  |   |

Bei einer noch nicht übertragenen Publikation wird Ihnen eine Schaltfläche "zu ORCID<sup>®</sup> übertragen" angezeigt. Mit Klick auf diese Schaltfläche erfolgt die Übertragung in Ihr ORCID Profil.

| Die Publikation wurde in Ihr ORCID Profil übertragen! |    |
|-------------------------------------------------------|----|
|                                                       | ок |